## Federal Direct Parent PLUS Loan Guide

- 1. PLUS loan applications are required and will process a credit check for the borrower. If you, the parent borrower, have placed a security freeze on your credit file, you must lift or remove the freeze at each credit bureau before applying. Your application will not be processed if you have a security freeze. Follow the link below to submit an application.
  - a. Parent PLUS Loan application: <u>https://studentaid.gov/plus-app/parent/landing</u>

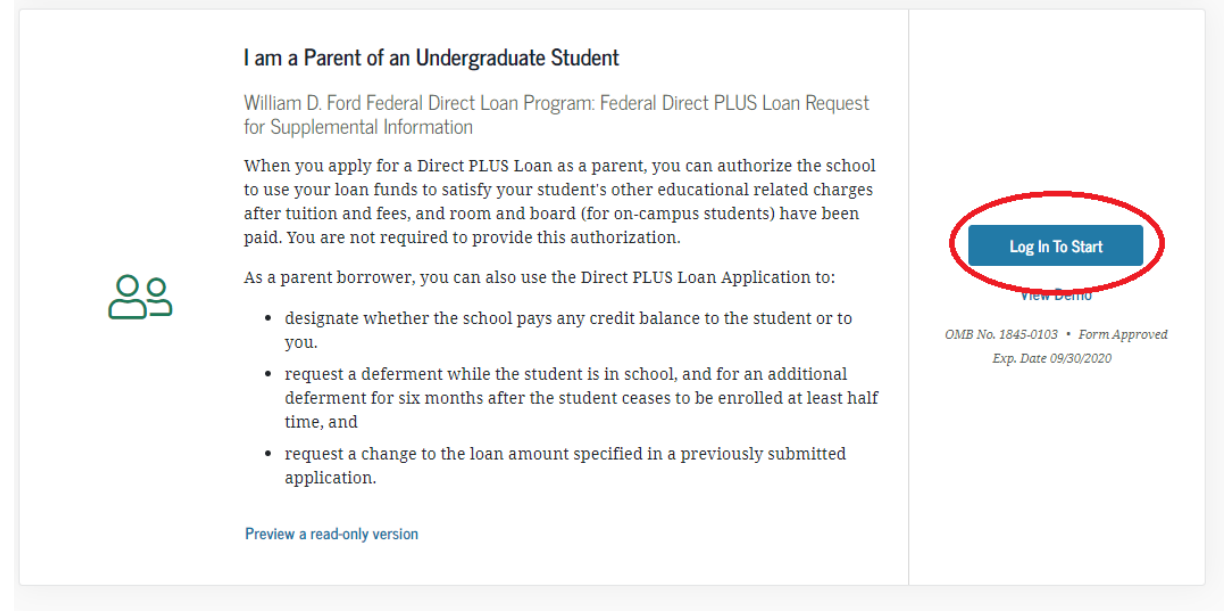

- 2. Information about PLUS Loan application:
  - a. School code= 001691
  - b. Loan amount requested
    - i. You may select "I want to borrow the maximum Direct PLUS Loan amount for which I am eligible." If choosing this option, the amount selected on the Financial Aid Dashboard will be the amount (steps 5-11)
    - ii. You may select "I would like to specify a loan amount." If choosing this option, ensure this number matches the PLUS Loan amount accepted on the Financial Aid Dashboard (steps 5-11).
    - iii. You may select "I don't know the amount I want to borrow." You may contact the Office of Financial Aid using the contact information found on page 4 of this document.
- 3. If the PLUS Loan is approved, follow the link below to complete a Master Promissory Note (MPN):
  - a. Parent PLUS Loan MPN: <u>https://studentaid.gov/mpn/parentplus/landing</u>
- 4. Not all parents are approved for the Parent PLUS Loan. If a parent is denied the loan, the Office of Financial Aid will reach out to the student with further options.
- 5. Next, students must accept the award in the portal. Students, sign in using your UID and Password
  - a. Students receive their myIIT login information via email from the Office of Admissions or in person at student orientation. If you have forgotten your myIIT password, please use the Forget Password link, which is located immediately below the login button.

## **ILLINOIS TECH**

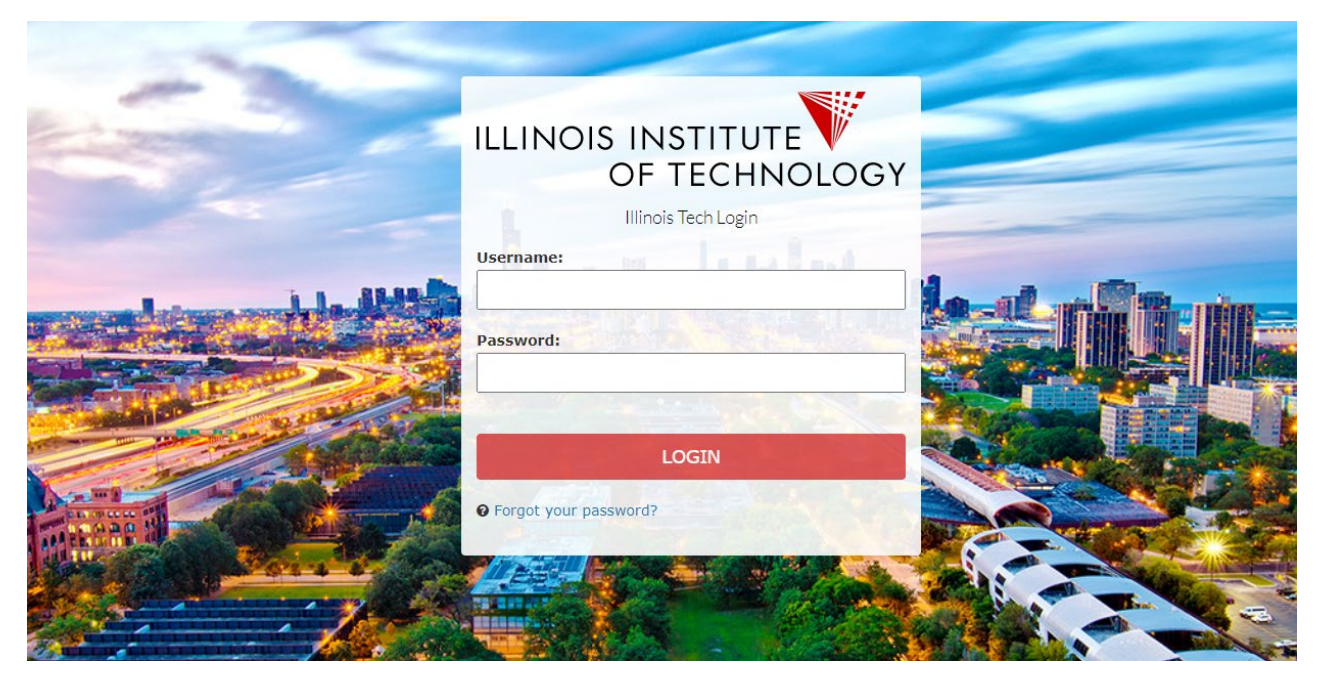

6. Select the "Welcome" tab on the left. Click on "Financial Aid Dashboard"

| MyIIT Portal                                                                                                    |                                                                                                    |                                         |
|----------------------------------------------------------------------------------------------------|----------------------------------------------------------------------------------------------------|-----------------------------------------|
| MyllT Profile                                                                                                    | Students Speak Survey                                                                                                    | Quick View                              |
|                                                                                                    | Chance to receive one of twenty, \$20 Visa giftcards!<br>Have opinions about Illinois Tech and its response to the COVID-19 pandemic?                                                                                                    | GPA     Gredit Hours                    |
| D Student Life                                                                                                    | Share them by completing the Students Speak Survey so we know how we can better serve you!                                                                                                    | \$ Next Bill Due Date                   |
| Student Dashboard                                                                                                    | Click on the link to take the survey:<br>https://iitresearchrs.co1.qualtrics.com/jfe/form/SV_8oFK23Nb1OKVBnT                                                                                                    | HawkCard Balances                       |
| Athletics     Student     Databasered                                                                                                    | Last day to complete it is February 14!                                                                                                    | Holds(2)     Registration Pin(s)        |
| Research     Research                                                                                                    | Registration and Financial Aid Dashboards                                                                                                    |                                         |
| Training and Support     English Language Services     ILLINOIS TECH                                                                                                    | Registration<br>Dashboard<br>click here                                                                                                    |                                         |
| Eiglish Language Services If you are an intractional student required to participate in Illinois Tech's English language assessments, it is important for you to complete them immediately upon your arrival to Mies Campus. Assessments begin the weak before dasses start, so please plan to arrive early. All test takers are required to read the assessment instructions and test guidelines before arrive takers are required to read the assessment test instructions geaking, reading, and writing, Assessments are computer based tests that could take anywhere from 20 minutes to 3 hours to compare through our English language programs. If you place into courses, we will be able to identify which courses and/or levels of courses will most benefit you. ELS Assessment Test Guidelines Reserve your assessment herel | Student Accounting Dashboard  Manage My Account Student Accounting Office Website Student Accounting Office Website Title IV Authorization Form Authorized User Login Page View and Sign your Institutional Loan Master Promissory Note International payments and write transfers Tax information and Form 1098-T  My Courses |                                         |
| II LINOIS TECH                                                                                                    |                                                                                                    | © 2021 Illinois Institute of Technology |

7. Select the correct aid year from the top right drop down.

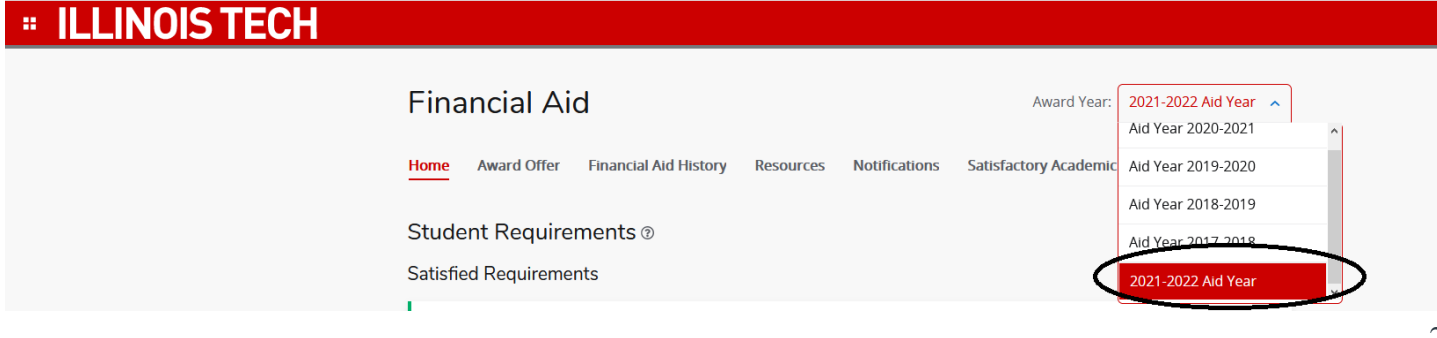

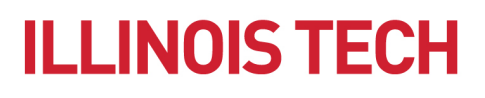

8. On the "Award Offer" tab, you can view your aid offers for the year. This includes Illinois Tech scholarships (if offered at the time of admission) and any loans or Federal Work Study for which you may be eligible.

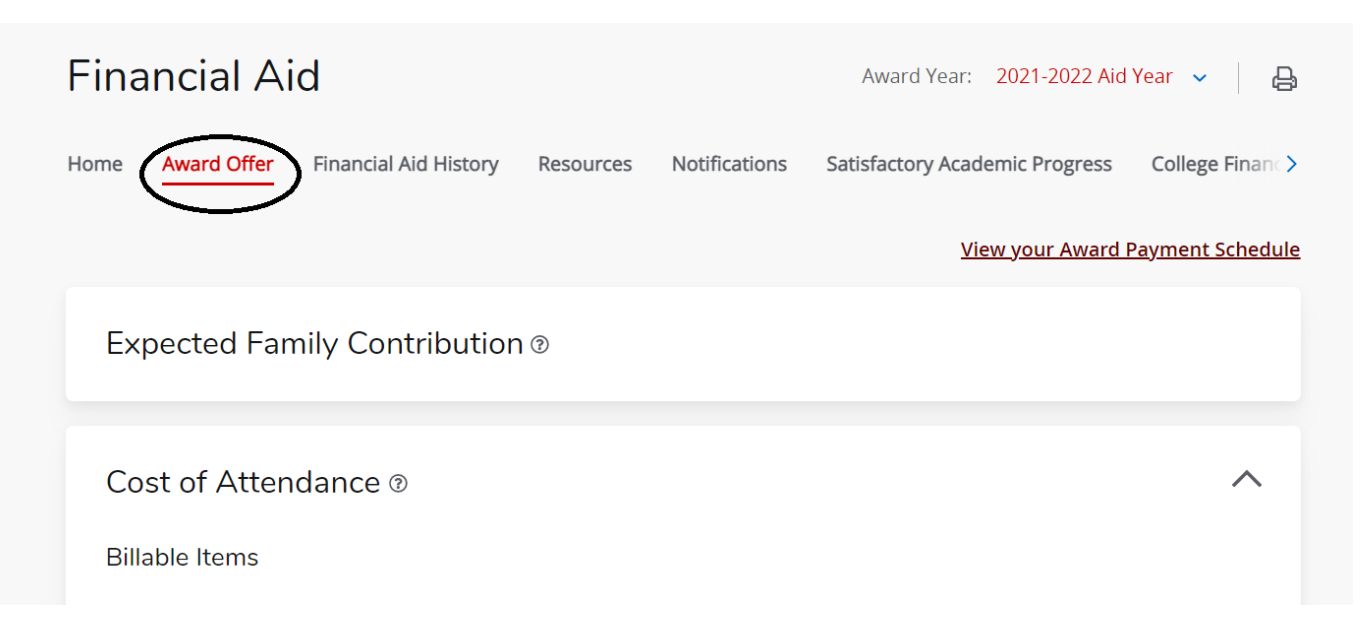

- 9. Scroll to the bottom of the "Award Offer" tab to view Federal Student Loan offers.
- 10. You can <u>modify</u> a loan offer by selecting "Modify" from the "Take Action" Drop Down, updating to the amount you would like, and then hitting "Submit"

| Туре                         | Fall 2021  | Spring 2022 | Amount Take Actio  | on   |
|------------------------------|------------|-------------|--------------------|------|
| Direct Subsidized Stfd. Loan | \$2,250.00 | \$2,250.00  | \$4,500.00 Modify  | ^    |
| Direct Unsubsidized Stfd. Lo | \$1,000.00 | \$1,000.00  | \$2,000.00 Select  |      |
| Direct Parent Loan           | \$3,547.00 | \$3,546.00  | \$7,093.00         |      |
|                              | \$6,797.00 | \$6,796.00  | \$13,593.00 Modify |      |
|                              |            |             | -\$13,5            | 93.0 |

11. You can <u>accept</u> a loan offer by selecting "Accept" from the "Take Action" Drop Down and then hit "Submit"

## **ILLINOIS TECH**

12. Sit tight. Your loan will disburse on the first day of class, provided that all steps above are completed before classes begin. If classes have already begun, the loan will disburse in 3-5 business days.

## **Questions? Contact the Office of Financial Aid.**

**PHONE** 312.567.7219 or 866.901.1866 (toll free)

EMAIL finaid@iit.edu

SET UP A VIRTUAL APPOINTMENT: https://bit.ly/iitfinaid

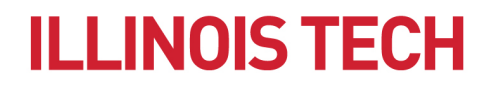